# Configure Dynamic VLAN Assignment with ISE and Catalyst 9800 Wireless LAN Controller

# Contents

Introduction Requirements **Components Used Background Information Dynamic VLAN Assignment with RADIUS Server** Configure **Network Diagram Configuration Steps Cisco ISE Configuration** Step 1. Configure the Catalyst WLC as an AAA Client on the Cisco ISE server Step 2. Configure internal users on Cisco ISE Step 3. Configure the RADIUS (IETF) attributes used for dynamic VLAN Assignment Configure the Switch for Multiple VLANs Catalyst 9800 WLC Configuration Step 1. Configure the WLC with the Details of the Authentication Server Step 2. Configure the VLANs Step 3. Configure the WLANs (SSID) Step 4. Configure the Policy Profile Step 5. Configure the Policy Tag Step 6. Assign the Policy Tag to an AP Verify **Troubleshoot Related Information** 

# Introduction

This document describes the concept of dynamic VLAN assignment and how to configure the Catalyst 9800 wireless LAN controller (WLC) and Cisco Identity Service Engine (ISE) to assign wireless LAN (WLAN) in order to accomplish this for the wireless clients.

## Requirements

Cisco recommends that you have knowledge of these topics:

- Have basic knowledge of the WLC and Lightweight Access Points (LAPs).
- Have functional knowledge of the AAA server such as ISE.
- Have a thorough knowledge of wireless networks and wireless security issues.

- Have functional knowledge on dynamic VLAN assignment.
- Have basic knowledge of Control and Provisioning for Wireless Access Point (CAPWAP).

## **Components Used**

The information in this document is based on these software and hardware versions:

- Cisco Catalyst 9800 WLC (Catalyst 9800-CL) that runs firmware release 16.12.4a.
- Cisco 2800 Series LAP in local mode.
- Native Windows 10 supplicant.
- Cisco Identity Service Engine (ISE) that runs version 2.7.
- Cisco 3850 series switch that runs firmware release 16.9.6.

The information in this document was created from the devices in a specific lab environment. All of the devices used in this document started with a cleared (default) configuration. If your network is live, ensure that you understand the potential impact of any command.

# **Background Information**

### **Dynamic VLAN Assignment with RADIUS Server**

In most Wireless Local Area Network (WLAN) systems, each WLAN has a static policy that applies to all clients associated with a Service Set Identifier (SSID). Although powerful, this method has limitations because it requires clients to associate with different SSIDs to inherit different QoS and security policies.

However, the Cisco WLAN solution supports identity networking. This allows the network to advertise a single SSID and allows specific users to inherit different QoS or security policies based on the user credential.

Dynamic VLAN assignment is one such feature that places a wireless user into a specific VLAN based on the credentials supplied by the user. The task to assign users to a specific VLAN is handled by a RADIUS authentication server, such as Cisco ISE. This can be used, for example, to allow the wireless host to remain on the same VLAN as it moves within a campus network.

Therefore, when a client attempts to associate to a LAP registered with a controller, the WLC passes the credentials of the user to the RADIUS server for validation. Once the authentication is successful, the RADIUS server passes certain Internet Engineering Task Force (IETF) attributes to the user. These RADIUS attributes decide the VLAN ID that must be assigned to the wireless client. The SSID of the client does not matter because the user is always assigned to this predetermined VLAN ID.

The RADIUS user attributes used for the VLAN ID assignment are:

- IETF 64 (Tunnel Type)—Set this to VLAN.
- IETF 65 (Tunnel Medium Type)—Set this to 802.
- IETF 81 (Tunnel Private Group ID)—Set this to VLAN ID.

The VLAN ID is 12-bits and takes a value between 1 and 4094, inclusive. Because the Tunnel-Private-Group-ID is of type string, as defined in <u>RFC2868</u> for use with IEEE 802.1X, the VLAN ID integer value is encoded as a string. When these tunnel attributes are sent, it is necessary to enter them in the Tag field.

# Configure

In this section, you are presented with the information to configure the features described in this document.

## **Network Diagram**

This document uses this network setup:

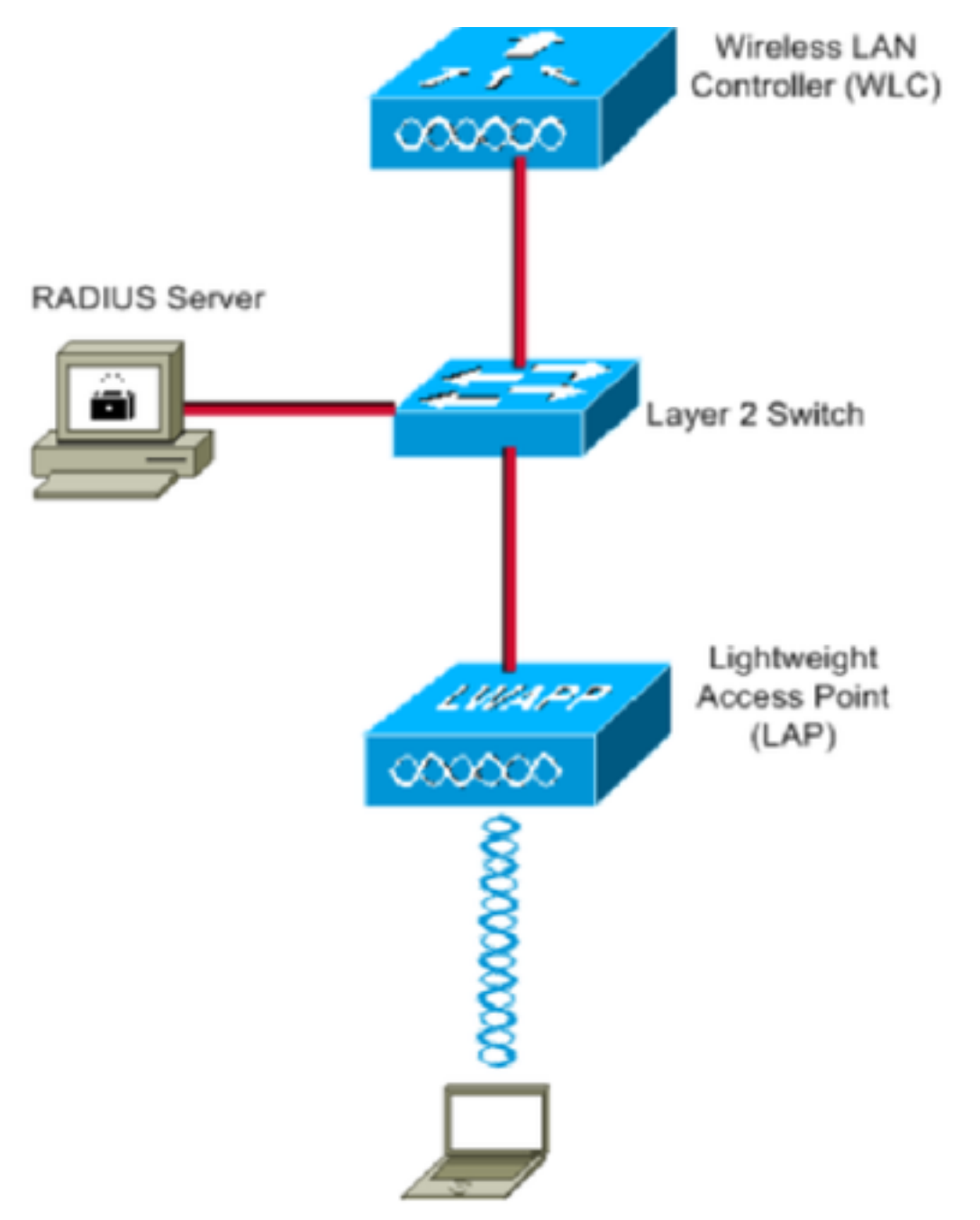

These are the configuration details of the components used in this diagram:

- The IP address of Cisco ISE (RADIUS) server is 10.10.1.24.
- The Management Interface address of the WLC is 10.10.1.17.
- The internal DHCP server on the controller is used to assign the IP address to wireless clients.
- This document uses 802.1x with PEAP as the security mechanism.

• VLAN102 is used throughout this configuration. The username jonathga-102 is configured to be placed into the VLAN102 by the RADIUS server.

## **Configuration Steps**

This configuration is separated into three categories:

- Cisco ISE Configuration.
- Configure the Switch for Multiple VLANs.
- Catalyst 9800 WLC Configuration.

## **Cisco ISE Configuration**

This configuration requires these steps:

- Configure the Catalyst WLC as an AAA Client on the Cisco ISE Server.
- Configure Internal users on Cisco ISE.
- Configure the RADIUS (IETF) attributes used for dynamic VLAN Assignment on Cisco ISE.

#### Step 1. Configure the Catalyst WLC as an AAA Client on the Cisco ISE server

This procedure explains how to add the WLC as a AAA client on the ISE server so that the WLC can pass the user credentials to ISE.

Complete these steps:

- 1. From the ISE GUI, navigate to Administration > Network Resources > Network Devices and select Add.
- 2. Complete the configuration with the WLC management IP address and RADIUS shared secret between WLC and ISE as shown in the image:

| cisco       | Iden     | itity Sen   | vices Engine    | Home     | Context         | Visibility    | <ul> <li>Operations</li> </ul> | Policy      | <b>→</b> Adn | ninistration | <ul> <li>Work Centers</li> </ul> |                  |
|-------------|----------|-------------|-----------------|----------|-----------------|---------------|--------------------------------|-------------|--------------|--------------|----------------------------------|------------------|
| • S         | ystem    | Iden        | tity Management | ✓ Networ | k Resources     | Device        | Portal Managemen               | t pxGrid    | Services     | Feed Ser     | rvice I Threat Cer               | tric NAC         |
| <b>→</b> Ne | etwork   | Devices     | Network Device  | Groups   | Network Devi    | ce Profiles   | External RADIUS                | Servers     | RADIUS       | Server Seque | ences NAC Manag                  | jers External MD |
|             |          |             | (               | 3        |                 |               |                                |             |              |              |                                  |                  |
| Netwo       | ork Dev  | ices        |                 | Netwo    | ork Devices Lis | st > New No   | etwork Device                  |             |              |              |                                  |                  |
| Defau       | lt Devid | 00          |                 | Neu      | VOIR DEVIC      |               | Name WLC-CORO                  | 0.01        |              |              |                                  |                  |
| Devic       | e Secu   | rity Settin | gs              |          |                 | Desc          | ription we coop                | 0-02        | _            |              |                                  |                  |
|             |          |             |                 |          |                 | 0000          | WILC-980                       | U           |              |              |                                  |                  |
|             |          |             |                 |          | IP Address      | ; v           | * IP : 10.10.1.17              |             |              |              | / 32                             |                  |
|             |          |             |                 |          |                 |               |                                |             |              |              |                                  |                  |
|             |          |             |                 |          |                 |               |                                |             |              |              |                                  |                  |
|             |          |             |                 |          |                 | * Device      | Profile disco Cisco            | •           |              |              |                                  |                  |
|             |          |             |                 |          |                 | Model         | Name                           | *           |              |              |                                  |                  |
|             |          |             |                 |          |                 | Software V    | /ersion                        | *           |              |              |                                  |                  |
|             |          |             |                 |          |                 |               |                                |             |              |              |                                  |                  |
|             |          |             |                 |          | Network Dev     | ice Group     |                                |             |              |              |                                  |                  |
|             |          |             |                 |          | Location [      | All Location  | is 📀 S                         | et To Defau | ult          |              |                                  |                  |
|             |          |             |                 |          | IPSEC [         | No            | 📀 🛛                            | et To Defau | ult          |              |                                  |                  |
|             |          |             |                 |          | Device Type     | WLC           | ○ S                            | et To Defau | ult          |              |                                  |                  |
|             |          |             |                 |          |                 |               |                                |             |              |              |                                  |                  |
|             |          |             |                 | ✓        | ▼ RADIUS A      | Authenticatio | on Settings                    |             |              |              |                                  |                  |
|             |          |             |                 |          |                 |               |                                |             |              |              |                                  |                  |
|             |          |             |                 |          | RADIUS          | UDP Settin    | ngs                            |             |              |              |                                  |                  |
|             |          |             |                 |          |                 |               |                                | F           | Protocol     | RADIUS       |                                  |                  |
|             |          |             |                 |          |                 |               |                                | * Shared    | Secret       | •••••        |                                  | Show             |
|             |          |             |                 |          |                 |               | Use Sec                        | ond Shared  | Secret       | ٢            |                                  |                  |
|             |          |             |                 |          |                 |               |                                |             | [            |              |                                  | Show             |
|             |          |             |                 |          |                 |               |                                | С           | oA Port      | 1700         |                                  | Set To Default   |

### Step 2. Configure internal users on Cisco ISE

This procedure explains how to add the users on the internal user database of Cisco ISE.

Complete these steps:

- 1. From the ISE GUI, navigate to Administration > Identity Management > Identities and select Add.
- 2. Complete the configuration with the username, password, and user group as shown in the image:

| cisco    | Identity Servic  | es Engine     | Home 🔸                   | Context Visibility   | <ul> <li>Operations</li> </ul> | Policy   | ◄ Adminis   | stration   | Work Centers          |
|----------|------------------|---------------|--------------------------|----------------------|--------------------------------|----------|-------------|------------|-----------------------|
| System   | stem 🝷 Identity  | Management    | Network Res              | sources 🔹 🕨 Devi     | ce Portal Management           | pxGrid S | Services )  | Feed Servi | ce Fhreat Centric NAC |
| ▼Ide     | ntities Groups   | External Iden | ity Sources              | Identity Source Se   | quences + Settings             |          |             |            |                       |
|          |                  | ٩             | Network A                | ccess Users List >   | New Network Access             | Jser     |             |            |                       |
| Users    |                  |               | <ul> <li>Netw</li> </ul> | ork Access Use       | r                              |          |             |            |                       |
| Latest I | Manual Network S | Scan Results  | * Name                   | jonathga-102         |                                |          |             |            |                       |
|          |                  |               | Status                   | Enabled              | -                              |          |             |            |                       |
|          |                  |               | Emai                     |                      |                                |          |             |            |                       |
|          |                  |               | -                        |                      |                                |          |             |            |                       |
|          |                  |               | ▼ Pas                    | swords               |                                |          |             |            |                       |
|          |                  |               | Passv                    | vord Type: Inte      | rnal Users                     | •        |             |            |                       |
|          |                  |               |                          | Pass                 | sword                          | F        | Re-Enter Pa | ssword     |                       |
|          |                  |               | * Logi                   | n Password           |                                |          | •••••       |            | Generate Password (i) |
|          |                  |               | Enabl                    | e Password           | ••••                           |          | •••••       |            | Generate Password (i) |
|          |                  |               |                          |                      |                                |          |             |            | •                     |
|          |                  |               | ▼ Use                    | r Information        |                                | -        |             |            |                       |
|          |                  |               | First N                  | Vame                 |                                |          |             |            |                       |
|          |                  |               | Last N                   | lame                 |                                |          |             |            |                       |
|          |                  |               | ▼ Acc                    | ount Options         |                                |          |             |            |                       |
|          |                  |               |                          | Des                  | cription                       |          |             |            |                       |
|          |                  |               |                          |                      |                                |          |             |            |                       |
|          |                  |               | Chan                     | ge password on ne    | ext login 🗀                    |          |             |            |                       |
|          |                  |               | ▼ Acc                    | ount Disable Po      | olicy                          |          |             |            |                       |
|          |                  |               |                          | Disable account if ( | date exceeds 2021-0            | 5-18     |             | (٧٧٧٧-     | nm-dd)                |
|          |                  |               |                          |                      |                                |          |             |            | -                     |
|          |                  |               | ▼ Use                    | r Groups             |                                |          |             |            |                       |
|          |                  |               |                          | 102                  | ◎ — 4                          | 1        |             |            |                       |
|          |                  |               | Submit                   | Cancel               |                                |          |             |            |                       |
|          |                  |               | Submit                   | Cancel               |                                |          |             |            |                       |

## Step 3. Configure the RADIUS (IETF) attributes used for dynamic VLAN Assignment

This procedure explains how to create an authorization profile and an authentication policy for wireless users.

Complete these steps:

- 1. From the ISE GUI, navigate to Policy > Policy Elements > Results > Authorization > Authorization profiles and select Add to create a new profile.
- 2. Complete the authorization profile configuration with VLAN information for the respective group. This image shows jonathga-VLAN-102 group configuration settings.

| cisco | Identi      | ty Services                  | Engine         | Home                          | Context Visibility                                                                    | <ul> <li>Operations</li> </ul> | ▼ Policy | Administration | Work Centers |   |
|-------|-------------|------------------------------|----------------|-------------------------------|---------------------------------------------------------------------------------------|--------------------------------|----------|----------------|--------------|---|
| Poli  | icy Sets    | Profiling                    | Posture        | Client Provisi                | oning   Policy Ele                                                                    | ments                          |          |                |              |   |
| Dict  | tionaries   | <ul> <li>Conditio</li> </ul> | ns <b>•</b> Re | sults                         |                                                                                       |                                |          |                |              |   |
| h 0   | thantiasti  |                              |                | Authoriz                      | ation Profiles > jonal                                                                | thga-VLAN-102                  |          |                |              |   |
| V Aut | thenticati  | ion                          |                | Autho                         | rization Profile                                                                      |                                |          |                |              |   |
| ★ Aut | thorizatio  | on                           |                |                               | * Name                                                                                | jonathga-VLAN-102              |          | ]              |              |   |
| Au    | uthorizatio | on Profiles                  |                |                               | Description                                                                           | Dynamic-Vlan-Asign             | ment     |                |              |   |
| Do    | ownloadal   | ble ACLs                     |                |                               | Access Type                                                                           | ACCESS_ACCEPT                  | <b>*</b> |                |              |   |
| ) Pro | ofiling     |                              |                | Netwo                         | ork Device Profile                                                                    | 👯 Cisco 💌 🕀                    |          |                |              |   |
| • Pos | sture       |                              |                |                               | Service Template                                                                      | 0                              |          |                |              |   |
| Clie  | ent Provi   | sioning                      |                |                               | Track Movement                                                                        |                                |          |                |              |   |
|       |             |                              |                | Passi                         | ve Identity Tracking                                                                  |                                |          |                |              |   |
|       |             |                              |                |                               |                                                                                       |                                |          |                |              |   |
|       |             |                              |                |                               |                                                                                       |                                |          |                |              |   |
|       |             |                              |                | ▼ Co                          | mmon Tasks                                                                            |                                |          |                |              |   |
|       |             |                              |                | 0 0                           | ACL Name                                                                              |                                |          |                |              |   |
|       |             |                              |                |                               | ACL (Filter-ID)                                                                       |                                |          |                |              |   |
|       |             |                              |                |                               | Security Group                                                                        |                                |          |                |              | _ |
|       |             |                              |                |                               | VLAN                                                                                  | Ta                             | ag ID 1  | Edit Tag       | ID/Name 102  |   |
|       |             |                              |                |                               |                                                                                       |                                |          |                |              |   |
|       |             |                              |                | ▼ Ad                          | vanced Attributes                                                                     | s Settings                     |          |                |              |   |
|       |             |                              |                | Sel                           | ect an item                                                                           | =                              |          | 0              | - +          |   |
|       |             |                              |                |                               |                                                                                       |                                |          |                |              |   |
|       |             |                              |                | ▼ At                          | tributes Details                                                                      |                                |          |                |              |   |
|       |             |                              |                | Acces<br>Tunn<br>Tunn<br>Tunn | ss Type = ACCESS_AC<br>el-Private-Group-ID =<br>el-Type = 1:13<br>el-Medium-Type = 1: | CCEPT<br>= 1:102<br>6          |          |                |              |   |
|       |             |                              |                | Save                          | Reset                                                                                 |                                |          |                |              |   |

After the authorization profiles are configured, an authentication policy for wireless users needs to be created. You can use a new **Custom** policy or modify the **Default** Policy set. In this example, a custom profile is created.

3. Navigate to Policy > Policy Sets and select Add to create a new policy as shown in the image:

| cisco le  | dentity S   | ervices Engine  | Home             | Context Visibility | <ul> <li>Operations</li> </ul> | ▼Policy    | <ul> <li>Administration</li> </ul> | Work Centers     |                          |             | Q,          | •       | • •  |
|-----------|-------------|-----------------|------------------|--------------------|--------------------------------|------------|------------------------------------|------------------|--------------------------|-------------|-------------|---------|------|
| Policy S  | Sets P      | ofiling Posture | Client Provision | ning + Policy Elem | ents                           |            |                                    |                  |                          |             |             |         |      |
| Della     | Orto        |                 |                  |                    |                                |            |                                    |                  |                          |             |             |         |      |
| Policy    | Sets        |                 |                  |                    |                                |            |                                    |                  |                          |             |             | Reset   | Save |
| +         | Status      | Policy Set Nam  | ne               | Description        |                                | Condition  | IS                                 |                  | Allowed Protocols / Serv | er Sequence | Hits        | Actions | View |
| Search    |             |                 |                  |                    |                                |            |                                    |                  |                          |             |             |         |      |
| 1         | Ø           | Jonathga-Policy |                  | Dynamic-Vlan-As    | ignment                        | ₽ Di<br>Ty | EVICE-Device Type E0               | QUALS All Device | Default Network Access   | × • +       |             | ¢       | >    |
|           |             |                 |                  |                    |                                |            |                                    |                  |                          |             |             |         |      |
| ✓ Authent | lication Po | licy (2)        |                  |                    |                                |            |                                    |                  |                          |             |             |         |      |
| +         | Status R    | ule Name        | Condit           | tions              |                                |            |                                    |                  |                          | Use         |             |         |      |
| Search    |             |                 |                  |                    |                                |            |                                    |                  |                          |             |             |         |      |
|           | 0           |                 |                  |                    |                                |            |                                    |                  |                          | Inte        | ernal Users |         | × *  |
|           | 0           | reless-dot1x    | -                | Wireless_802.1X    |                                |            |                                    |                  |                          | >           | Options     |         |      |
|           |             |                 |                  |                    |                                |            |                                    |                  |                          | All         | User_ID_St  | ores    | × *  |
|           | 0 C         | efault          |                  |                    |                                |            |                                    |                  |                          | >           | Options     |         |      |

Now you need to create authorization policies for users in order to assign a respective authorization profile based on group membership.

5. Open the Authorization policy section and create policies to accomplish that requirement as shown in the image:

| +<br>Search | Status | Rule Name | Condit | S                                                                                  | Results           Profiles         Security Groups | Hits | Actions |
|-------------|--------|-----------|--------|------------------------------------------------------------------------------------|----------------------------------------------------|------|---------|
|             | Ø      | VLAN-102  | AND    | InternalUser IdentityGroup EQUALS User Identity Groups:VLAN102 Wireless_802.1X     | (*jonathga-VLAN-102) + Select from list • +        | 0    | ٥       |
|             | 0      | VLAN-105  | AND    | InternalUser IdentityGroup EQUALS User Identity Groups.VLAN105     Wireless_802.1X | (* jonathga-VLAN-105) + Select from list +         | 0    | ٥       |
|             | 0      | Default   |        |                                                                                    | TenyAccess Select from list                        | 0    | ٥       |

### **Configure the Switch for Multiple VLANs**

To allow multiple VLANs through the switch, you need to issue these commands to configure the switch port connected to the controller:

Switch(config-if)#switchport mode trunk

★Authorization Policy (3)

 $\verb"Switch(config-if) # \verb|switchport trunk encapsulation dotlg"|$ 

**Note**: By default, most of the switches allow all VLANs created on that switch via the trunk port. If a wired network is connected to the switch, then this same configuration can be applied to the switch port that connects to the wired network. This enables the communication between the same VLANs in the wired and wireless network.

## **Catalyst 9800 WLC Configuration**

This configuration requires these steps:

- Configure the WLC with the Details of the Authentication Server.
- Configure the VLANs.
- Configure the WLANs (SSID).
- Configure the Policy Profile.
- Configure the Policy tag.
- Assign the Policy tag to an AP.

#### Step 1. Configure the WLC with the Details of the Authentication Server

It is necessary to configure the WLC so it can communicate with the RADIUS server to authenticate the clients.

Complete these steps:

1. From the controller GUI, navigate to Configuration > Security > AAA > Servers / Groups > RADIUS > Servers > + Add and enter the RADIUS server information as shown in the image:

| Q Search Menu Items | Authentication Authorization and Accounting |               |                             |  |  |  |  |  |  |
|---------------------|---------------------------------------------|---------------|-----------------------------|--|--|--|--|--|--|
| 🔜 Dashboard         | + AAA Wizard                                |               |                             |  |  |  |  |  |  |
| Monitoring >        | AAA Method List                             | Servers / Gro | oups AAA Advanced           |  |  |  |  |  |  |
| 🔾 Configuration 🛛 🔸 | + Add X De                                  |               |                             |  |  |  |  |  |  |
| Administration >    | RADIUS                                      |               |                             |  |  |  |  |  |  |
| 💥 Troubleshooting   | TACACS+                                     | Servers       | Server Groups               |  |  |  |  |  |  |
|                     | LDAD                                        | Name          | <ul> <li>Address</li> </ul> |  |  |  |  |  |  |

| Create AAA Radius Serve  | r            |                        | ×               |
|--------------------------|--------------|------------------------|-----------------|
| Name*                    | Cisco-ISE    | Support for CoA        | ENABLED (i)     |
| Server Address*          | 10.10.1.24   | CoA Server Key Type    | Clear Text 🔻    |
| PAC Key                  | 0            | CoA Server Key 🚯       |                 |
| Кеу Туре                 | Clear Text 🔻 | Confirm CoA Server Key |                 |
| Key* (i)                 |              | Automate Tester        | 0               |
| Confirm Key*             |              |                        |                 |
| Auth Port                | 1812         |                        |                 |
| Acct Port                | 1813         |                        |                 |
| Server Timeout (seconds) | 1-1000       |                        |                 |
| Retry Count              | 0-100        |                        |                 |
|                          |              |                        |                 |
| D Cancel                 |              |                        | Apply to Device |

2. In order to add the RADIUS server to a RADIUS group, navigate to Configuration > Security > AAA > Servers / Groups > RADIUS > Server Groups > + Add as shown in the image:

## Create AAA Radius Server Group

| Name*                    | ISE-SERVER |           |                                             |
|--------------------------|------------|-----------|---------------------------------------------|
| Group Type               | RADIUS     |           |                                             |
| MAC-Delimiter            | none 🔻     |           |                                             |
| MAC-Filtering            | none 🔻     |           |                                             |
| Dead-Time (mins)         | 5          |           |                                             |
| Load Balance             | DISABLED   |           |                                             |
| Source Interface VLAN ID | none 🗸     |           |                                             |
| Available Servers        | Assigne    | d Servers |                                             |
| server-2019              | Cisco-ISE  | ×         | <ul> <li>×</li> <li>×</li> <li>×</li> </ul> |
| Cancel                   |            |           | Apply to Device                             |

3. In order to create an Authentication Method List, navigate to Configuration > Security > AAA > AAA Method List > Authentication > + Add as shown in the images:

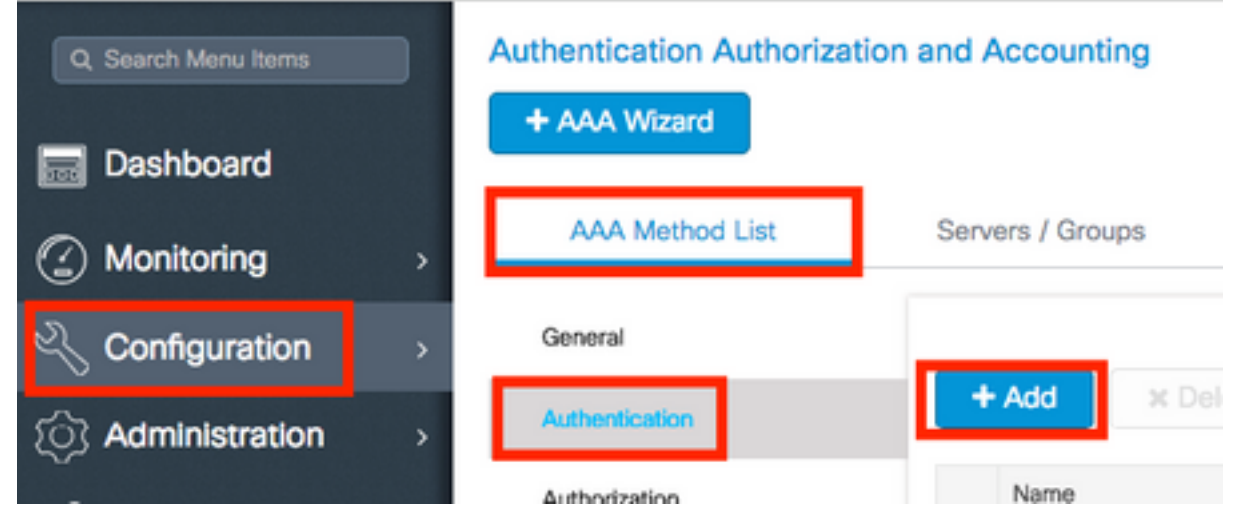

×

| Quick | Setup                 | : AAA | Authentica | ation |
|-------|-----------------------|-------|------------|-------|
|       | and the second second |       |            |       |

| Method List Name*                                                               | ISE-SERVER             |                 |
|---------------------------------------------------------------------------------|------------------------|-----------------|
| Туре*                                                                           | dot1x 🔻                |                 |
| Group Type                                                                      | group 🔹 i              |                 |
| Fallback to local                                                               | D                      |                 |
| Available Server Groups                                                         | Assigned Server Groups |                 |
| radius<br>Idap<br>tacacs+<br>radgrp_SykesLab<br>server2019<br>tacacgrp_SykesLab | ISE-SERVER             | <<br><<br><     |
| Cancel                                                                          |                        | Apply to Device |

#### Step 2. Configure the VLANs

This procedure explains how to configure VLANs on the Catalyst 9800 WLC. As explained earlier in this document, the VLAN ID specified under the Tunnel-Private-Group ID attribute of the RADIUS server must also exist in the WLC.

In the example, the user jonathga-102 is specified with the Tunnel-Private-Group ID of 102 (VLAN =102) on the RADIUS server.

1. Navigate to Configuration > Layer2 > VLAN > VLAN > + Add as shown in the image:

| Q Search Menu Items | ) | VLAN    |          |            |    |       |
|---------------------|---|---------|----------|------------|----|-------|
| Dashboard           |   | SVI     | VLAN     | VLAN Group |    |       |
|                     | > | + Add   | × Delete |            |    |       |
|                     | > | VLAN ID |          |            | ×. | Name  |
| So Administration   | > | 1       |          |            |    | defau |
|                     |   | 100     |          |            |    | VLAN  |
| 💥 Troubleshooting   |   | 210     |          |            |    | VLAN  |
|                     |   | 2602    |          |            |    | VLAN  |

2. Enter the needed information as shown in the image:

| Create VLAN             |               |             |                       |          | *               |
|-------------------------|---------------|-------------|-----------------------|----------|-----------------|
| Create a single VLAN    |               |             |                       |          |                 |
| VLAN ID*                | 102           |             |                       |          |                 |
| Name                    |               |             | <b>i</b>              |          |                 |
| State                   | ACTIVAT       | ED          |                       |          |                 |
| IGMP Snooping           | DIS           | ABLED       |                       |          |                 |
| ARP Broadcast           | DISA          | ABLED       |                       |          |                 |
| Port Members            |               |             | Q Search              |          |                 |
|                         | Available (2) |             | Associated (0)        |          |                 |
|                         | Gi1           | <b>&gt;</b> |                       | <u>^</u> |                 |
|                         | Gi2           | ÷           |                       |          |                 |
|                         |               |             |                       |          |                 |
|                         |               |             | No Associated Members |          |                 |
|                         |               |             |                       | v        |                 |
| O Create a range of VLA | Ns            |             |                       |          |                 |
| VLAN Range*             | -             | (Ex:5-)     | 7)                    |          |                 |
|                         |               |             |                       | _        |                 |
| Cancel                  |               |             |                       | l i      | Apply to Device |

**Note**: If you do not specify a name, the VLAN automatically gets assigned the name of VLANXXXX, where XXXX is the VLAN ID.

Repeat steps 1 and 2 for all the needed VLANs, once done you can continue to step 3.

3. Verify the VLANs are allowed in your data interfaces. If you have a port channel in use, navigate to Configuration > Interface > Logical > PortChannel name > General. If you see it configured as Allowed VLAN = All you are done with the configuration. If you see Allowed VLAN = VLANs IDs, add the needed VLANs and after that select Update & Apply to Device. If you do not have port channel in use, navigate to Configuration > Interface > Ethernet > Interface Name > General. If you see it configured as Allowed VLAN = All you are done with the configuration. If you see Allowed VLAN = VLANs IDs, add the needed VLANs and after that select Update & Apply to Device.

This images show the configuration related to the interface setup if you use All or specific VLAN IDs.

| General       | Advanced  |                                           |
|---------------|-----------|-------------------------------------------|
| Interface     |           | GigabitEthernet3                          |
| Description   |           | (1-200 Characters)                        |
| Admin Status  |           | UP                                        |
| Port Fast     |           | disable 🔹                                 |
| Enable Layer  | 3 Address | DISABLED                                  |
| Switchport Mo | ode       | trunk 🔹                                   |
| Allowed Vlan  |           | <ul> <li>All</li> <li>Vlan IDs</li> </ul> |
| Native Vlan   |           | •                                         |

.

| General Advanced       |                                      |
|------------------------|--------------------------------------|
| Interface              | GigabitEthernet1                     |
| Description            | (1-200 Characters)                   |
| Speed                  | 1000 🔻                               |
| Admin Status           | UP 💽                                 |
| Enable Layer 3 Address | DISABLED                             |
| Switchport Mode        | trunk 🔻                              |
| Allowed Vlan           | O All O Vlan IDs                     |
| Vlan IDs               | <b>551,102,105</b> (e.g. 1,2,4,6-10) |
| Native Vlan            | 551 🔹                                |

### Step 3. Configure the WLANs (SSID)

This procedure explains how to configure the WLANs in the WLC.

Complete these steps:

1. In order to create the WLAN. Navigate to Configuration > Wireless > WLANs > + Add and configure the network as needed, as shown in the image:

| Q Search Menu Items | WIRELESS NETWORKS |     |
|---------------------|-------------------|-----|
| Dashboard           | + Add X Delete    |     |
| (2) Monitoring >    | Name              | √ 1 |
|                     | - wob-anch        | -   |

2. Enter the WLAN information as shown in the image:

| eral Security | Advanced     |                |         |
|---------------|--------------|----------------|---------|
| Profile Name* | Dinamyc-VLAN | Radio Policy   | All     |
| SSID*         | Dinamyc-VLAN | Broadcast SSID | ENABLED |
| WLAN ID*      | 6            |                |         |
| Status        | ENABLED      |                |         |

| Cancel |
|--------|
|--------|

3. Navigate to **Security** tab and select the needed security method. In this case WPA2 + 802.1x as shown in the images:

| Add WLAN                   |            |                       |                       | × |
|----------------------------|------------|-----------------------|-----------------------|---|
| General                    | Security   | Advanced              |                       | Ť |
| Layer2                     | Layer3     | AAA                   |                       |   |
| Layer 2 Security Mode      | WPA + WPA2 | Fest Transition       | Adaptive Enab •       |   |
| MAC Filtering              |            | Over the DS           |                       |   |
| Protected Management Frame |            | Reassociation Timeout | 20                    |   |
| PMF                        | Disabled • |                       |                       | ł |
| WPA Parameters             |            |                       |                       |   |
| WPA Policy                 | n          |                       |                       | × |
| Cancel                     |            |                       | Save & Apply to Devic |   |

| Add WLAN        |                                                                                                    | X |
|-----------------|----------------------------------------------------------------------------------------------------|---|
| PMF             | Disabled <b>v</b>                                                                                                    |   |
| WPA Parameters  |                                                                                                    |   |
|                 |                                                                                                    |   |
| WPA Policy      |                                                                                                    |   |
| WPA2 Policy     |                                                                                                    |   |
| WPA2 Encryption | AES(CCMP128)<br>CCMP256<br>GCMP128<br>GCMP256<br>GCMP256<br>G |   |
| Auth Key Mgmt   | 802.1x v                                                                                                    |   |
|                 |                                                                                                    |   |
| Cancel          | Save & Apply to Device                                                                                                    |   |

FromSecurity > AAA tab, select the authentication method created on step 3 from Configure the WLC with the Details of the Authentication Server section as shown in the image:

| A | dd WLAN   | I             |            |     | × |
|---|-----------|---------------|------------|-----|---|
|   | General   | Security      | Advanced   |     |   |
|   | Layer2    | Layer3        | AAA        |     |   |
|   | Authentie | cation List   | ISE-SERVER | ▼ i |   |
|   | Local EA  | P Authenticat | ion D      |     |   |

Cancel

Apply to Device

#### Step 4. Configure the Policy Profile

This procedure explains how to configure the Policy Profile in the WLC.

Complete these steps:

1. Navigate to Configuration > Tags & Profiles > Policy Profile and either configure your default-policy-profile

#### or create a new one as shown in the images:

| Q. Search Menu Items        | Policy Profile                                  |                                             |             |
|-----------------------------|-------------------------------------------------|---------------------------------------------|-------------|
| Dashboard                   | + Add X Delete                                  |                                             |             |
| Monitoring >                | Policy Profile Name                             | < Description                               |             |
| Configuration >             | default-policy-profile                          | default policy profile                      |             |
| ) Administration            | 4 4 <b>1</b> ⊨ ⊨  10 • it                       | ems per page                                |             |
| Edit Policy Profile         |                                                 |                                             |             |
| General Access              | s Policies QOS and AVC                          | Mobility Advance                            | ed.         |
| A Conf                      | iguring in enabled state will result in loss of | connectivity for clients associated with th | is profile. |
|                             |                                                 |                                             | _           |
| Name*                       | default-policy-profile                          | WLAN Switching Policy                       |             |
| Description                 | default policy profile                          | Central Switching                           |             |
| Status                      |                                                 | Central Authentication                      |             |
| Passive Client              | DISABLED                                        | Central DHCP                                |             |
| Encrypted Traffic Analytics | s DISABLED                                      | Central Association Enable                  |             |
| CTS Policy                  |                                                 | Flex NAT/PAT                                |             |
| Inline Tagging              |                                                 |                                             |             |
| SGACL Enforcement           |                                                 |                                             |             |
| Default SGT                 | 2-65519                                         |                                             |             |

2. From the Access Policies tab assign the VLAN to which the wireless clients are assigned when they connect to this WLAN by default as shown in the image:

| Edit Policy Profile          |                      |          |             |                  |   |
|------------------------------|----------------------|----------|-------------|------------------|---|
| General Access Policies      | QOS and AVC          | Mobility | Ad          | dvanced          |   |
| WLAN Local Profiling         |                      |          | WLAN ACL    |                  |   |
| HTTP TLV Caching             |                      |          | IPv4 ACL    | Search or Select | • |
| RADIUS Profiling             |                      |          | IPv6 ACL    | Search or Select | • |
| DHCP TLV Caching             |                      |          | URL Filters |                  |   |
| Local Subscriber Policy Name | Search or Select 🔹   |          | Pre Auth    | Search or Select | • |
| VLAN                         |                      |          | Post Auth   | Search or Select |   |
| VLAN/VLAN Group              | VLAN2602 -           |          |             |                  |   |
| Multicast VLAN               | Enter Multicast VLAN |          |             |                  |   |

**Note**: In the example provided, it is the job of the RADIUS server to assign a wireless client to a specific VLAN upon successful authentication, therefore the VLAN configured on the policy profile can be a black hole VLAN, the RADIUS server overrides this mapping and assigns the user that comes through that WLAN to the VLAN specified under the user Tunnel-Group-Private-ID field in the RADIUS server.

3. From the Advance tab, enable the Allow AAA Override check box to override the WLC configuration when the RADIUS server returns the attributes needed to place the client on the proper VLAN as shown in the image:

| General       | Access Policies  | QOS and AVC          | Mobility | Advanced                  |                     |
|---------------|------------------|----------------------|----------|---------------------------|---------------------|
| WLAN Time     | out              |                      |          | Fabric Profile            | Search or Select    |
| Session Time  | eout (sec)       | 1800                 |          | Umbrella<br>Parameter Map | Not Configured      |
| dle Timeout   | (sec)            | 300                  |          | mDNS Service<br>Policy    | default-mdns-servic |
| de Threshol   | d (bytes)        | 0                    | 7        | 10                        | Clear               |
|               |                  |                      | -        | WLAN Flex Policy          |                     |
| Jient Exclusi | on Timeout (sec) | 60                   |          | VLAN Central Switchir     | ng 🔲                |
| DHCP          |                  |                      |          | Split MAC ACL             | Search or Select    |
| Pv4 DHCP R    | equired          |                      |          | Air Time Fairness Dr      |                     |
| HCP Server    | IP Address       | 6                    | 1        | All Time Fairless Fo      | 5110163             |
|               |                  |                      |          | 2.4 GHz Policy            | Search or Select 🔹  |
|               |                  |                      | _        | 5 GHz Policy              | Search or Select    |
| AAA Policy    |                  |                      |          |                           |                     |
| Now AAA O     | verride          |                      |          |                           |                     |
| VAC State     |                  |                      |          |                           |                     |
| olicy Name    |                  | default-aaa-policy x | •        |                           |                     |
|               |                  | · · · · ·            | _        |                           |                     |

## Step 5. Configure the Policy Tag

This procedure explains how to configure the Policy tag in the WLC.

Complete these steps:

1. Navigate to Configuration > Tags & Profiles > Tags > Policy and add a new one if needed as shown in the image:

| Q Search Menu Items                                                                                                    |   | Manage Tags                      |   |                    |
|----------------------------------------------------------------------------------------------------|---|----------------------------------|---|--------------------|
| Dashboard                                                                                                    |   | Policy Site RF AP                |   |                    |
| Monitoring     Monitoring     Monitoring | > | + Add                            |   |                    |
| 🔾 Configuration                                                                                                    | > | Policy Tag Name                  | × | Description        |
| ি Administration                                                                                                    |   | central-anchor                   |   |                    |
| S                                                                                                    | 1 | default-policy-tag               |   | default policy-tag |
| X Troubleshooting                                                                                                    |   | <  <  1  ⊨  ⊨  10 items per page |   |                    |

#### 2. Add a name to the Policy Tag and select +Add, as shown in the image:

| Ad                                                                | d Policy Tag |                    |    |                |  | ×                   |
|-------------------------------------------------------------------|--------------|--------------------|----|----------------|--|---------------------|
| N                                                                 | ame*         | Dynamic-VLAN       |    |                |  |                     |
| D                                                                 | escription   | Enter Description  |    |                |  |                     |
| <ul> <li>✓ WLAN-POLICY Maps: 0</li> <li>+ Add × Delete</li> </ul> |              |                    |    |                |  |                     |
|                                                                   | WLAN Profile |                    | T  | Policy Profile |  | T                   |
|                                                                   | ● ● ●        | 10 🔻 items per pag | je |                |  | No items to display |

#### 3. Link your WLAN Profile to the desired Policy Profile as shown in the images:

| Add Policy Tag    |                     |                  | ×                       |
|-------------------|---------------------|------------------|-------------------------|
| Name*             | Dynamic-VLAN        |                  |                         |
| Description       | Enter Description   |                  |                         |
| VIAN-POLICY       | ( Maps: 0           |                  |                         |
| + Add × Dele      | ete                 |                  |                         |
| WLAN Profile      |                     | ▼ Policy Profile | Ŧ                       |
| ₩ 4 0 ► ₩         | 10 🔻 items per page |                  | No items to display     |
| Map WLAN and Poli | icy                 |                  |                         |
| WLAN Profile*     | Dinamyc-VLAN 🔻      | Policy Profile*  | default-policy-profil 🔻 |
|                   | ×                   |                  |                         |

| Add        | Policy Tag                   |                     |        |                        |                  | ×  |
|------------|------------------------------|---------------------|--------|------------------------|------------------|----|
| Nan        | ne*                          | Dynamic-VLAN        |        |                        |                  |    |
| Des        | cription                     | Enter Description   |        |                        |                  |    |
| ~          | WLAN-POLICY                  | Y Maps: 1           |        |                        |                  |    |
| +          | Add × Delete                 |                     |        |                        |                  |    |
|            | WLAN Profile                 |                     | $\sim$ | Policy Profile         | ``               | é. |
| Ο          | Dinamyc-VLAN                 |                     |        | default-policy-profile |                  |    |
| ∢          | $< 1    \cdot \cdot \cdot  $ | 10 🔻 items per page |        |                        | 1 - 1 of 1 items |    |
| >          | RLAN-POLICY                  | ′ Maps: <b>0</b>    |        |                        |                  |    |
| <b>o c</b> | ancel                        |                     |        |                        | Apply to Device  | e  |

#### Step 6. Assign the Policy Tag to an AP

This procedure explains how to configure the Policy tag in the WLC.

Complete these steps:

1. Navigate to Configuration > Wireless > Access Points > AP Name > General Tags and assign the relevant policy tag and then select Update & Apply to Device as shown in the image:

| Edit AP                 |                        |                                | ×                              |  |  |
|-------------------------|------------------------|--------------------------------|--------------------------------|--|--|
| General Interfaces      | High Availability Inve | entory ICap Advanced           | Í                              |  |  |
| General                 |                        | Version                        |                                |  |  |
| AP Name*                | AP2802I-B-K9           | Primary Software Version       | 16.12.4.31                     |  |  |
| Location*               | default location       | Predownloaded Status           | N/A                            |  |  |
| Base Radio MAC          | 10b3.d677.a8c0         | Predownloaded Version          | N/A                            |  |  |
| Ethernet MAC            | 084f.a9a2.8ed4         | Next Retry Time                | N/A                            |  |  |
| Admin Status            | ENABLED                | Boot Version                   | 1.1.2.4                        |  |  |
| AP Mode                 | Local                  | IOS Version                    | 16.12.4.31                     |  |  |
| Operation Status        | Registered             | Mini IOS Version               | 0.0.0.0                        |  |  |
| Fabric Status           | Disabled               | IP Config                      |                                |  |  |
| LED State               |                        | CAPWAP Preferred Mode IPva     | 4                              |  |  |
| LED Brightness<br>Level | 8                      | DHCP IPv4 Address 10.          | 10.102.101                     |  |  |
| CleanAir <u>NSI Key</u> |                        | Static IP (IPv4/IPv6)          |                                |  |  |
| Tags                    |                        | Time Statistics                |                                |  |  |
| Policy                  | Dynamic-VLAN 🔻         | Up Time                        | 0 days 0 hrs 4<br>mins 52 secs |  |  |
| Site                    | default-site-tag       | Controller Association Latency | 1 min 36 secs                  |  |  |
| Cancel                  |                        |                                | Update & Apply to Device       |  |  |

**Caution**: Be aware that when the policy tag on an AP is changed, it drops its association to the WLC and joins back.

# Verify

I

Use this section to confirm that your configuration works properly.

Test connection with Windows 10 and native supplicant, once you are prompted for a username and password, enter the information of the user mapped to a VLAN on ISE.

In the previous example, notice that jonathga-102 is assigned to the VLAN102 as specified in the RADIUS server. This example uses this username to receive authentication and to be assigned to a VLAN by the RADIUS server:

Once the authentication is completed, you need to verify that your client is assigned to the proper VLAN as per the RADIUS attributes sent. Complete these steps to accomplish this task:

1. From the controller GUI, navigate to Monitoring > Wireless > Clients > Select the client MAC address > General > Security Information and look for the VLAN field as shown in the image:

| Monitoring >> Wireless >> Clients                                                                                                    | Client                          |                      |  |
|----------------------------------------------------------------------------------------------------|---------------------------------|----------------------|--|
|                                                                                                    | 360 View General QOS Statis     | tics ATF Statistics  |  |
| Clients Sleeping Clients Excluded Clients                                                                                                    | Client Properties AP Properties | Security Information |  |
|                                                                                                    | IIF ID                          | 0x9000008            |  |
|                                                                                                    | Authorized                      | TRUE                 |  |
| Total Client(s) in the Network: 1                                                                                                    | Common Session ID               | 33020A0A000000       |  |
| Number of Client(s) selected: 0                                                                                                    | Acct Session ID                 | 0x00000000           |  |
| Client MAC Address v IPv4 Address v IPv6 Address                                                                                                    | Auth Method Status List         | Dutte                |  |
| D b88a.6010.3c60 № 10.10.102.121 fe80::d8a2:dc93:3758:                                                                                                    | SM State                        |                      |  |
| 1 1 1 10 vitems per page                                                                                                    | SM Bend State                   | IDLE                 |  |
| in the second second seco | Protocol Map                    | 0x000001 (OUI)       |  |
|                                                                                                    | Local Policies                  |                      |  |
|                                                                                                    | Service Template                | wlan_svc_defaul      |  |
|                                                                                                    | Absolute Timer                  | 1800                 |  |
|                                                                                                    | Server Policies                 |                      |  |
|                                                                                                    | VLAN                            | 102                  |  |
|                                                                                                    | Resultant Policies              |                      |  |
|                                                                                                    | VLAN Name                       | VLAN0102             |  |
|                                                                                                    | VLAN                            | 102                  |  |

From this window, you can observe that this client is assigned to VLAN102 as per the RADIUS attributes configured on the RADIUS server. From the CLI you can use the show wireless client summary detail to view the same information as shown in the

imaga

| inage.                                                                        |                              |                     |           |                      |                           |                      |     |            |              |     |   |
|-------------------------------------------------------------------------------|------------------------------|---------------------|-----------|----------------------|---------------------------|----------------------|-----|------------|--------------|-----|---|
| Catalyst-C9800-CL#show wireless client summary detail<br>Number of Clients: 1 |                              |                     |           |                      |                           |                      |     |            |              |     |   |
| MAC Address<br>BSSID                                                          | SSID<br>Auth Method          | AP Name<br>Created  | Connected | State<br>Protocol Cl | IP Addres<br>hannel Width | SGI NSS Rate         | CAP | Username   | Device-type  | VL  | N |
| <del>6004-50</del> 10.3c6<br><del>1001.76</del> 44.400                        | 0 Dinamyc-VLAN<br>0 [802.1x] | AIR-AP2802I-A<br>05 | -K9<br>06 | Run<br>11n(2.4) 1    | 10.10.105<br>20/20        | .200<br>Y/Y 1/1 24.0 | E   | jonathga-1 | Intel-Device | 10  |   |
| Catalyst-C9800-CL#show wireless client summary detail<br>Number of Clients: 1 |                              |                     |           |                      |                           |                      |     |            |              |     |   |
| MAC Address<br>BSSID                                                          | SSID<br>Auth Method          | AP Name<br>Created  | Connected | State<br>Protocol C  | IP Addres<br>hannel Width | SGI NSS Rate         | CAP | Username   | Device-type  | VLI | N |
| <del>2001-60</del> 10.3c6<br><del>1001-60</del> 10.3c6                        | 0 Dinamyc-VLAN<br>0 [802.1x] | AIR-AP2802I-A<br>54 | -K9<br>55 | Run<br>11n(2.4) 1    | 10.10.102<br>20/20        | .121<br>Y/Y 1/1 m5   | E   | jonathga-1 | Intel-Device | 102 | 1 |

2. It is possible to enable the Radioactive traces to ensure successful transfer of the RADIUS attributes to the WLC. In order to do so, follow these steps: From the controller GUI, navigate to Troubleshooting > Radioactive Trace > +Add.Enter the Mac Address of the wireless client.Select Start.Connect the client with the WLAN.Navigate to Stop > Generate > Choose 10 minutes > Apply to Device > Select the trace file to download the log.

This portion of the trace output ensures a successful transmission of RADIUS attributes:

2021/03/21 22:22:45.236 {wncd\_x\_R0-0}{1}: [radius] [25253]: (info): RADIUS: authenticator e5 5e 58 fa da 0a c7 55 - 53 55 7d 43 97 5a 8b 17 2021/03/21 22:22:45.236 {wncd\_x\_R0-0}{1}: [radius] [25253]: (info): RADIUS: User-Name 13 "jonathga-102" [1] 2021/03/21 22:22:45.236 {wncd\_x\_R0-0}{1}: [radius] [25253]: (info): RADIUS: State [24] 40 ... 2021/03/21 22:22:45.236 {wncd\_x\_R0-0}{1}: [radius] [25253]: (info): RADIUS: Class [25] 54 ... 2021/03/21 22:22:45.236 {wncd\_x\_R0-0}{1}: [radius] [25253]: (info): 01: 2021/03/21 22:22:45.236 {wncd\_x\_R0-0}{1}: [radius] [25253]: (info): RADIUS: Tunnel-Type 6 VLAN [64] [13] 2021/03/21 22:22:45.236 {wncd\_x\_R0-0}{1}: [radius] [25253]: (info): 01: 2021/03/21 22:22:45.236 {wncd\_x\_R0-0}{1}: [radius] [25253]: (info): RADIUS: Tunnel-Medium-Type 6 ALL\_802 [65] [6] 2021/03/21 22:22:45.236 {wncd\_x\_R0-0}{1}: [radius] [25253]: (info): RADIUS: EAP-Message [79] б... 2021/03/21 22:22:45.236 {wncd\_x\_R0-0}{1}: [radius] [25253]: (info): RADIUS: Message-Authenticator[80] 18 ... 2021/03/21 22:22:45.236 {wncd\_x\_R0-0}{1}: [radius] [25253]: (info): 01: 2021/03/21 22:22:45.236 {wncd\_x\_R0-0}{1}: [radius] [25253]: (info): RADIUS: Tunnel-Private-6 "102" Group-Id[81] 2021/03/21 22:22:45.236 {wncd\_x\_R0-0}{1}: [radius] [25253]: (info): RADIUS: EAP-Key-Name [102] 67 \* 2021/03/21 22:22:45.237 {wncd\_x\_R0-0}{1}: [radius] [25253]: (info): RADIUS: MS-MPPE-Send-Key [16] 52 \* 2021/03/21 22:22:45.237 {wncd\_x\_R0-0}{1}: [radius] [25253]: (info): RADIUS: MS-MPPE-Recv-Key [17] 52 \* 2021/03/21 22:22:45.238 {wncd\_x\_R0-0}{1}: [eap-auth] [25253]: (info): SUCCESS for EAP method name: PEAP on handle 0x0C000008 2021/03/21 22:22:46.700 {wncd\_x\_R0-0}{1}: [aaa-attr-inf] [25253]: (info): [ Applied attribute username 0 "jonathga-102" ] : 2021/03/21 22:22:46.700 {wncd\_x\_R0-0}{1}: [aaa-attr-inf] [25253]: (info): [ Applied attribute class 0 43 41 43 53 3a 33 33 30 32 30 41 30 41 30 30 30 30 30 30 33 35 35 36 45 32 32 31 36 42 3a 49 53 45 2d 32 2f 33 39 33 33 36 36 38 37 32 2f 31 31 32 36 34 30 ] 2021/03/21 22:22:46.700 {wncd\_x\_R0-0}{1}: [aaa-attr-inf] [25253]: (info): [ Applied attribute tunnel-type 1 13 [vlan] ] : 2021/03/21 22:22:46.700 {wncd\_x\_R0-0}{1}: [aaa-attr-inf] [25253]: (info): [ Applied attribute : tunnel-medium-type 1 6 [ALL\_802] ] 2021/03/21 22:22:46.700 {wncd\_x\_R0-0}{1}: [aaa-attr-inf] [25253]: (info): [ Applied attribute :tunnel-private-group-id 1 "102" ] 2021/03/21 22:22:46.700 {wncd\_x\_R0-0}{1}: [aaa-attr-inf] [25253]: (info): [ Applied attribute timeout 0 1800 (0x708) ] 2021/03/21 22:22:46.700 {wncd\_x\_R0-0}{1}: [auth-mgr-feat\_wireless] [25253]: (info): [0000.0000.0000:unknown] AAA override is enabled under policy profile

## Troubleshoot

There is currently no specific troubleshooting information available for this configuration.

# **Related Information**

• End User Guide